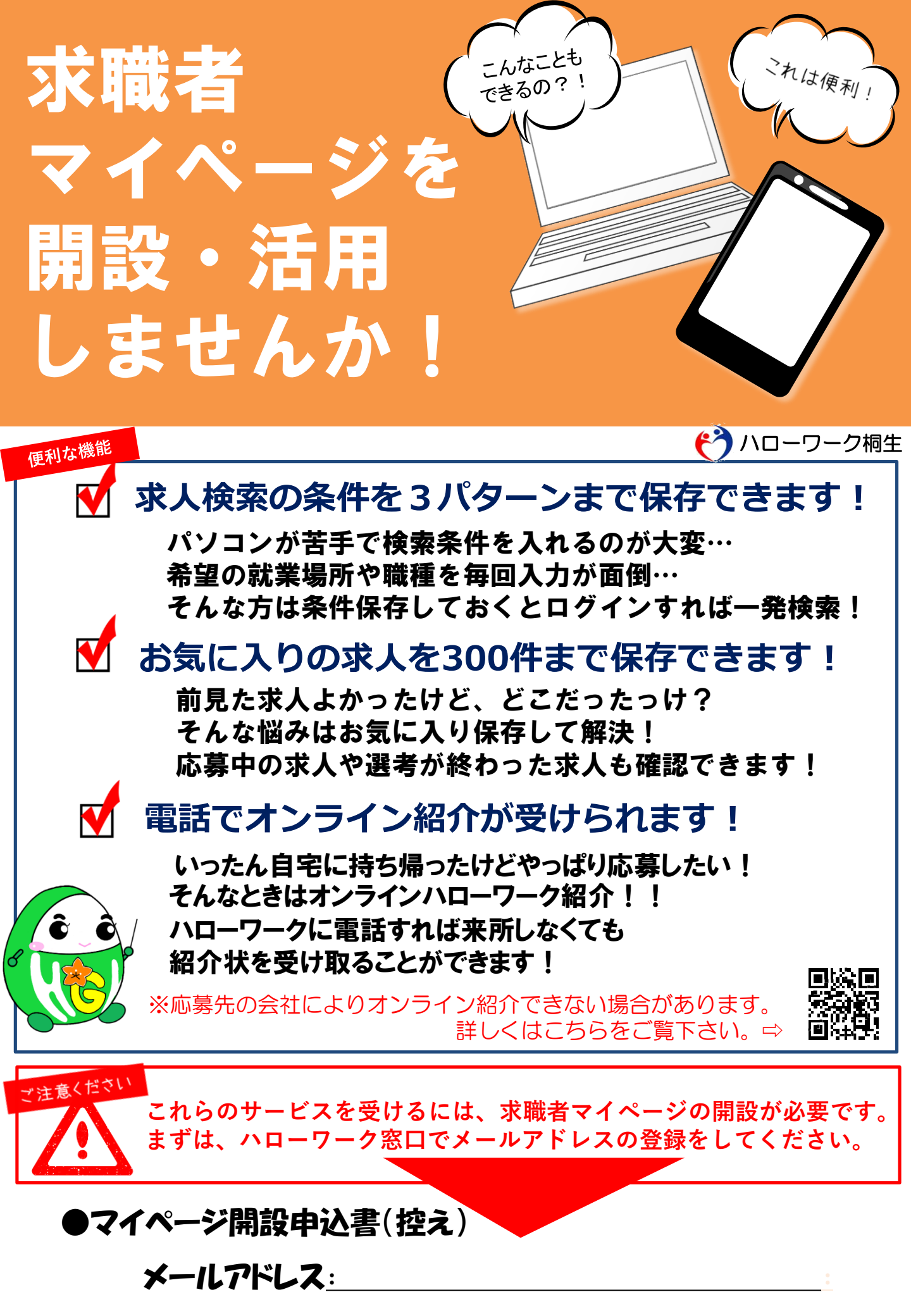

## 求職者マイページ開設の手順(スマートフォン版)

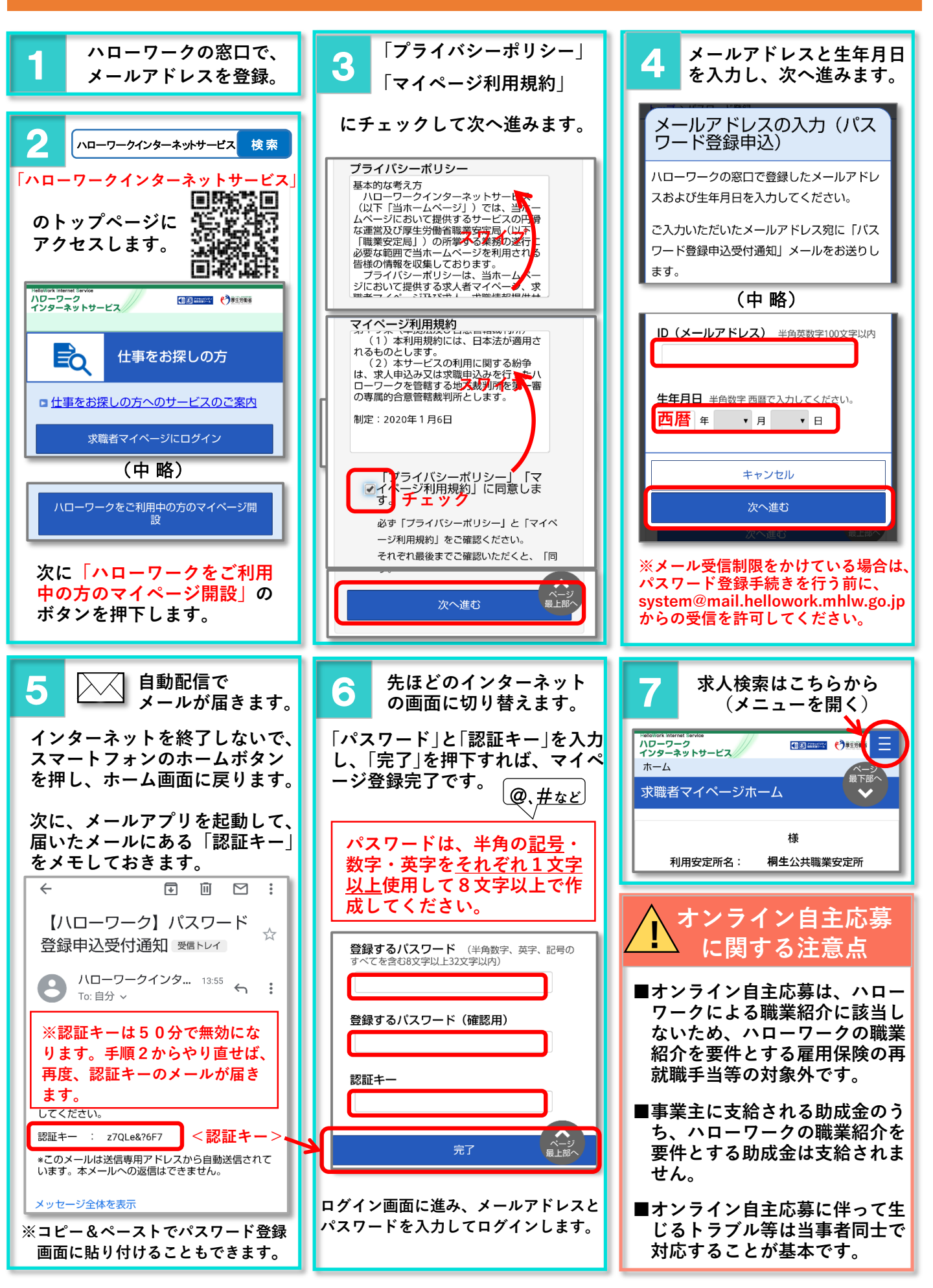